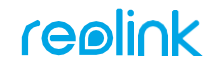

#### **APPLY TO:**

PoE Camera: Duo 2 PoE/ TrackMix PoE/ RLC-510A/RLC-520A/RLC-823A/RLC-823A16X/ RLC-842A/RLC-822A/ RLC-811A/RLC-810A/ RLC-820A/ RLC-1212A/RLC-1224A

WiFi Camera: E1/E1 Pro/E1 Zoom/E1 Outdoor/ Lumus/RLC-410W (AI)/RLC-510WA/RLC-511WA/RLC-523WA/ RLC-542WA/Duo 2 WiFi/ TrackMix WiFi

NVR: RLN36/RLN8-410/RLN16-410

58.03.005.0098

Simple Setup, Hassle-Free

#### Download Reolink APP

Get the Reolink App from the Apple App Store or Google Play.

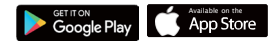

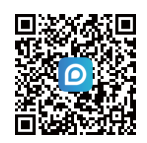

# Need some help?

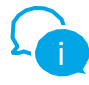

For detailed operating instructions, please visit https://reolink.com/qsg/ or scan the QR code below with your phone.

### **2**Power on

While Reolink App is downloading, power on your camera/NVR and connect it to the network with a network cable.

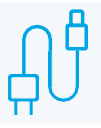

#### Output Content of the second second secon

Tap the 🕂 button in the Reolink App or select the camera. Follow app instructions to complete setup.

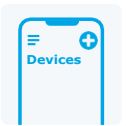

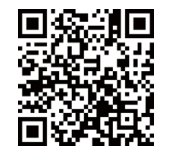

https://reolink.com https://support.reolink.com

### **OLATAA REOLINK APP**

Hanki Reolink-sovellus Applen App Storesta tai Google Playsta.

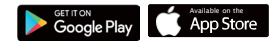

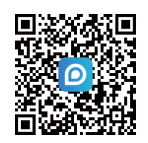

## Tarvitsetko apua?

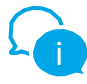

Yksityiskohtaiset käyttöohjeet löydät sivulta https://reolink.com/qsg/ tai skannaa alla oleva QR-koodi puhelimellasi.

## **OLAITA VIRTA PÄÄLLE**

Kun Reolink App -sovellus on latautumassa, käynnistä kamera/NVR ja kytke se verkkoon verkkokaapelilla.

### **3LISÄÄ REOLINK -SOVELLUKSEEN**

Napauta <sup>C</sup>painiketta Reolink App -sovelluksessa tai valitse kamera. Seuraa sovelluksen ohjeita asennuksen loppuun saattamiseksi.

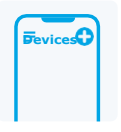

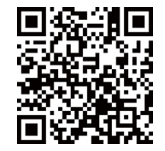

https://reolink.com